## **Quick Tips**

## **Need Help? Try These Solutions**

Learn how to perform your first transaction (Intra-bank Fund Transfer, IBG, etc). Click on the "Connect BIZ Online User Guide" after login with any User ID.

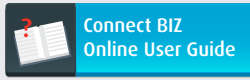

1.

2.

3.

Need the Payroll/Bulk or Statutory Body (EPF, SOCSO etc.) template to upload for payment? Login with any User ID and it is easily downloadable by clicking on "Download Template".

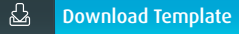

If you are a Payment Authorizer and need a guide on how to use the CR token, please refer to Page 6 — 7 on this **Setup Assistant Starter Kit Part 2 Booklet** or click on **"Connect BIZ Online User Guide"**.

## **Useful Safety Tips**

Always key in or bookmark our website URL,

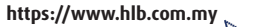

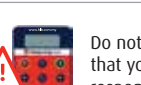

Do not approve any transaction(s) that you are unsure of or provide a response code for any suspicious request. Please contact us to verify. requesting you to update your personal details.

Do not click on any email/link

Please install an anti-virus and anti-malware software if you have yet to do so. Ensure it is updated periodically to protect your PC.

Need assistance? Call our Contact Centre at 03-7661 7777 or email us at cmp@hlbb.hongleong.com.my

Copyright © Hong Leong Bank Berhad reserved.

# Hong Leong Connect BIZ (e-Payment) Setup Assistant Starter Kit Part 2

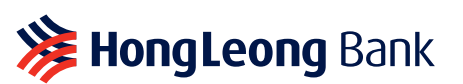

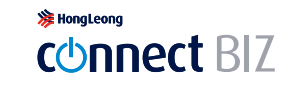

# 

Please take note of the important notices below.

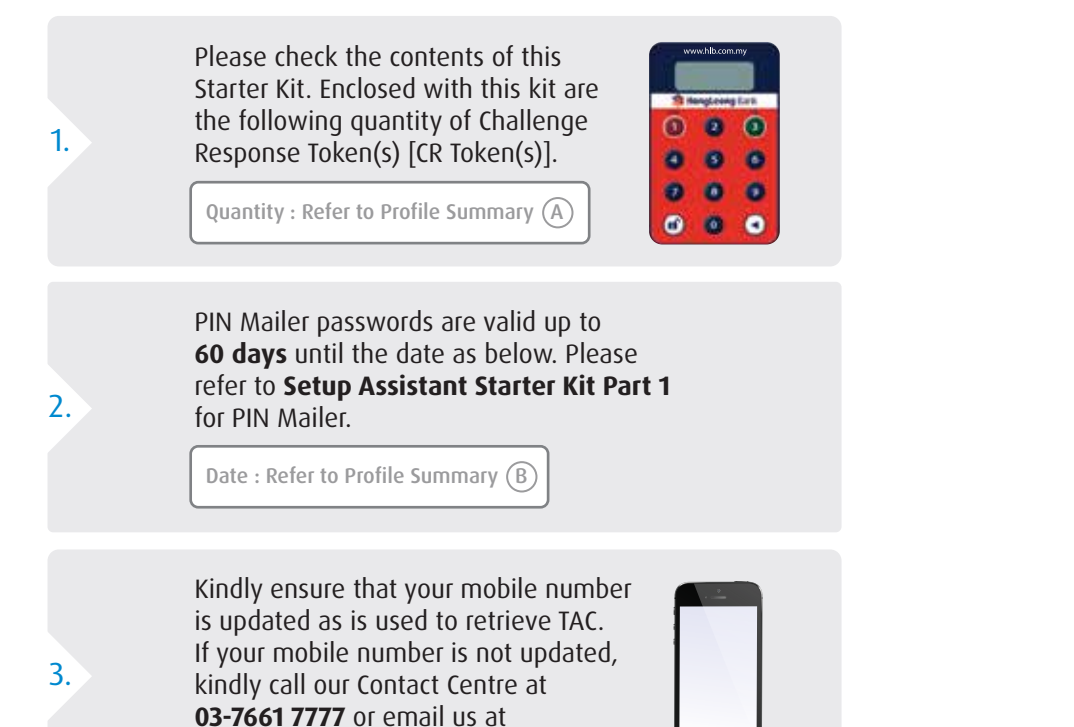

# **Complete Your Setup With These Steps**

Before we get started, please take note of these important tips.

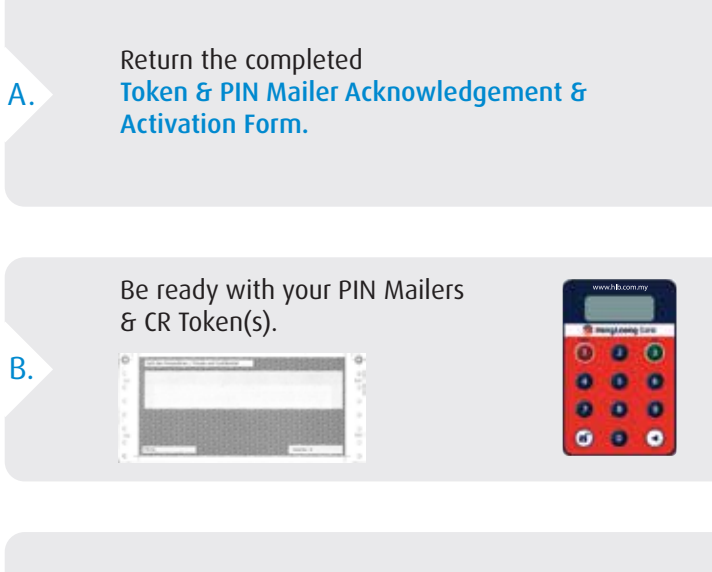

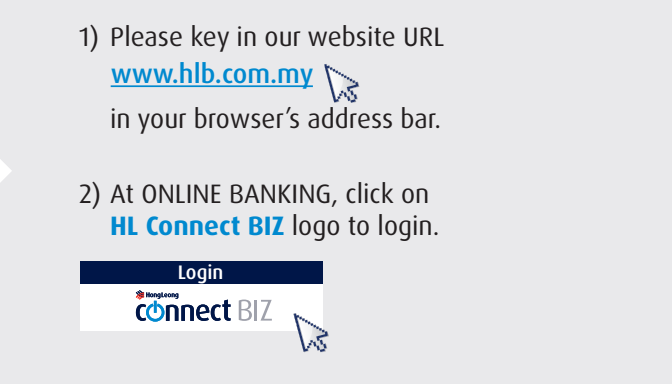

С.

cmp@hlbb.hongleong.com.my.

pg. ( 2

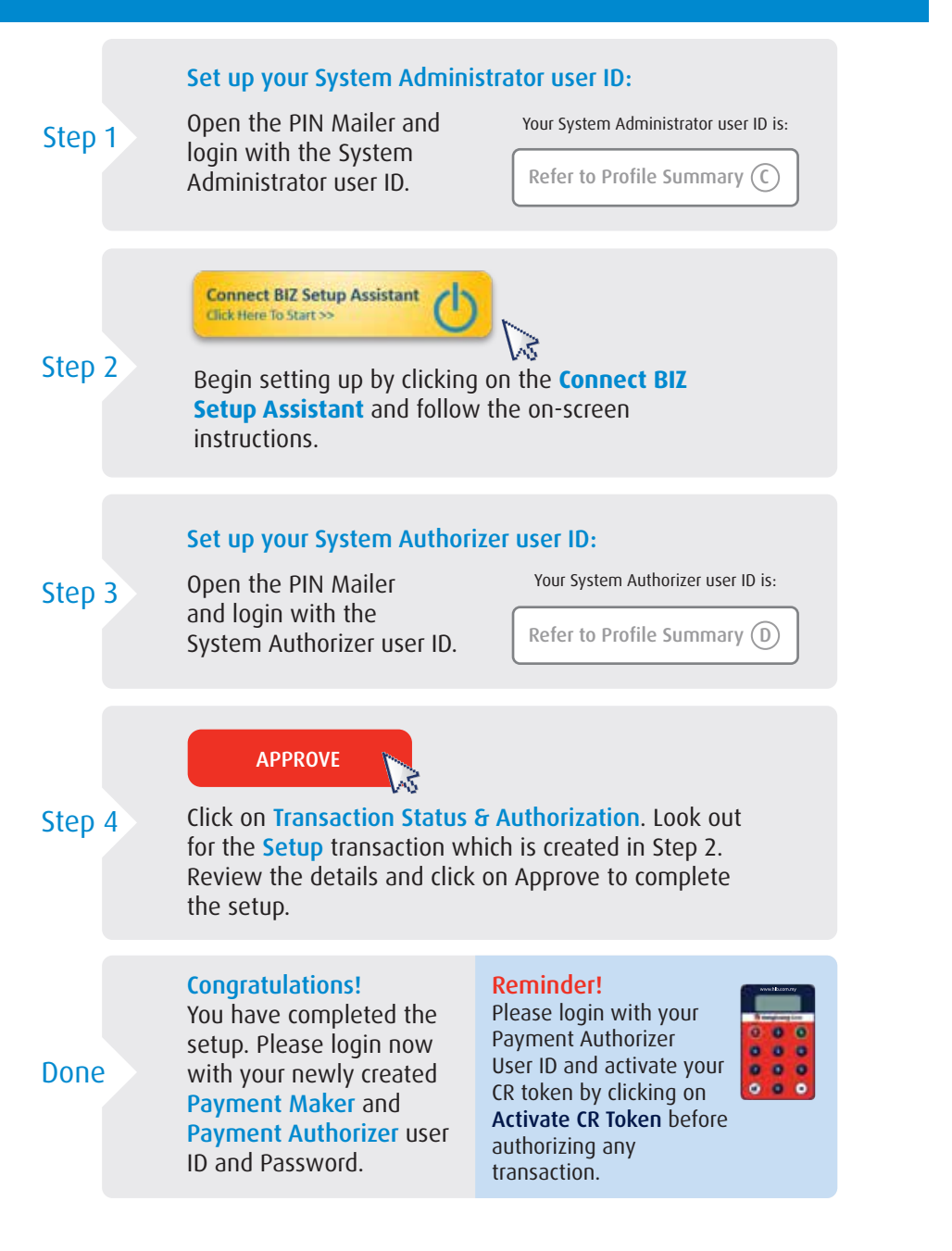

# Roles & Responsibilities

### Your Connect BIZ Company ID :

Refer to Profile Summary (E)

Please mention your Company ID when contacting us or when submitting **Service Request forms**.

# ROLES & RESPONSIBILITIES

## Function of users

System Administrator

- To initiate the Connect BIZ Setup Assistant (CSA).
- Add or delete new users, unblock or reset passwords and edit other available settings.
- Add or delete favourite account.

## Payment Maker

- To prepare Single and Bulk/Payroll type transactions (For example, Fund Transfers, IBG, Salary & Statutory Payments etc.).
- Perform account balance or transaction inquiry, statement downloads etc.

# System Authorizer

- To approve the Connect BIZ Setup Assistant (CSA).
- To review and approve all transactions/edit request initiated by the System Administrator.

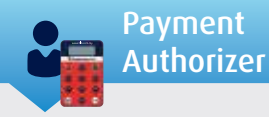

- To review and approve all transactions initiated by the Payment Maker.
- Requires a security token to authorize the transactions.

pg. **4** 

#### A. Introduction – Basic Functions

**One-Time PIN (OTP)** 

**Unlock Button** 

on the token.

Press this button to generate

an 8-digit One-Time PIN (OTP).

Press this button to switch

#### www.hlb.com.mv MongLeong Bank 3 2 6 4 5 9 8 7 **B** () 0

Transaction Signing (TS) Press this button to start the code entry to authorize a transaction.

#### Backspace Button

Press the backspace button to delete a wrong entry or go back to the previous screen.

**Note:** The CR Token will auto switch off if it is not in use for 45 second.

### B. Switching On The CR Token

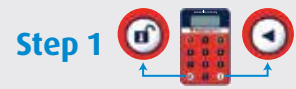

Switching On The CR Token Press the 🖸 button first (do not release). Then press on the 🖬 button.

#### Step 3

#### **Successful Login**

The token will display the message "SELECE" after you have successfully created your new PIN.

## Step 2

#### **Create A New PIN**

For the first time, the device will display "NEWPIN". Please enter a 6-digit PIN. The token will request you to confirm your new 6-digit PIN.

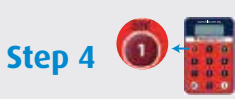

#### **CR Token Activation**

a) Login to Connect BIZ with the corresponding Payment Authorizer User ID. b) Press on the "Activate CR Token" button. c) Key in your IC number, CR token serial number and 8-digit OTP (OTP can be obtained by pressing the **button** on your CR Token).

### C. Approving or Rejecting Transactions

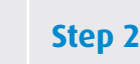

Step 1

**Obtaining The** 

Challenge Code

Login to Connect

Approve Pending

Biz to view the

Transaction—

Details screen

Challenge Code.

and 8-digit

& Enter PIN

CR token.

Switch On The CR Token & Enter PIN Press the 🖸 button first (do not release). Then press on the 🖸 button. Enter your 6-digit PIN to login to the CR token.

#### **D. Changing Your CR Token PIN**

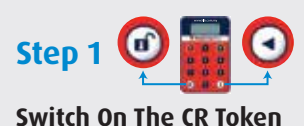

Press the 🖸 button first (do

not release). Then press on

the 🖸 button. Enter your

6-digit PIN to login to the

# Step 2

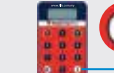

Step 3

**Obtaining The** 

**Response Code** 

When the CR Token

displays the message

"SELEC ⊨", press on the

in the 8-digit Challenge

Code. An 8-digit Response

Code will then appear in

your CR Token screen.

**Changing The CR Token PIN** When the CR Token displays the message "SELEC<sub>E</sub>", press the 🖸 button for 3 seconds.

### Step 3

#### **Enter Your New PIN**

The CR Token will display "NEWPIN". Enter your new 6-digit PIN. The CR token will request you to confirm your new 6-digit PIN.

#### E. Unblocking or Resetting Your CR Token PIN

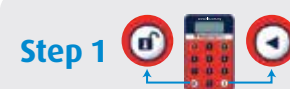

Press the 🖸 button first (do

not release). Then press on

the 🖸 button. A 7-digit

Challenge Code will be

Switch On The

displayed.

Blocked CR Token

#### **Requesting The** Step 2 **Response Code**

Login to Connect BIZ with the blocked CR token's Payment Authorizer ID and click on the "Reset Pin for **CR Token**" button and enter the necessary details. Upon completion, SMS containing an 8-digit Response Code will be sent to your mobile phone.

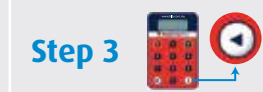

#### Create New PIN

Switch on the blocked CR token and press the 🖸 button. Key in the 8-digit Response Code to create your new 6-digit PIN and confirm.

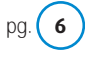

Approve or Reiect Please key in the 8-digit Response Code in the

Step 4

number of button and key "Response Code field" on Connect BIZ to approve or reject a transaction.